# <新規会員登録の場合>

### 会員登録画面リンク

大口駅前ゴルフレンジ ミートアップ (reserva.be)

https://id-sso.reserva.be/meetup72/logi

| $\Delta$ |   | 乄 | 臼  |
|----------|---|---|----|
| T I      | 昗 | 沑 | 亚水 |

| 、ロ駅前ゴルフレンジ ミ<br>- トアップ | ログイン        |                        |  |
|------------------------|-------------|------------------------|--|
|                        | メールアドレス*    | example@reserva.be     |  |
|                        | パスワード *     | ĺ                      |  |
|                        |             | ノにスワードを表示する            |  |
|                        |             | バスワードを忘れた場合はこちら        |  |
|                        |             | ○次回から自動ログインする          |  |
|                        |             | ログイン                   |  |
|                        | 新規会員登録はこちら  | )                      |  |
|                        | 会員ログインすると、以 | 欠回以降の予約で入力の手間が省けて便利です。 |  |

予約サイトに戻る

### 新規会員登録はこちらボタンを押して下さい。

| Meet Ul 🦛             |                                                                                                    |    |
|-----------------------|----------------------------------------------------------------------------------------------------|----|
| 大口駅前ゴルフレンジ ミ<br>ートアップ | 会員登録<br>ご利用になるメールアドレスを入力してください。<br>入力したメールアドレス宛に仮登録メールが届きます。<br>メールアドレス* example@reserva.be メールアト <sup>*</sup> レスを入力して下さい<br>仮登録メールを送信する | *0 |
|                       | ご 会員ログイン 予約サイトに戻る                                                                                                    |    |

メールアドレスを入力して下さい。

仮登録メールを送信するボタンを押して下さい。。

| - Meet UP 🦛           |                                                                        |  |
|-----------------------|------------------------------------------------------------------------|--|
| 大口駅前ゴルフレンジ ミ<br>ートアップ | 認証メール送信                                                                |  |
|                       | ご入力いただいたメールアドレスに登録用URLを送信しました。<br>URLをクリックし、引き続き会員情報のご登録をお願いいたします。     |  |
|                       | メール内URLの有効期限は1時間です。メールのお届けから1時間を過ぎますと、URLをクリックしても<br>無効となりますのでご注意ください。 |  |
|                       | メールが届かなかった方、URLの有効期限が過ぎてしまった方は、もう一度会員登録ページからメール<br>アドレスをご登録ください。       |  |
|                       |                                                                        |  |
|                       | 予約サイトに戻る                                                               |  |

認証送信メールが登録したメールアドレスに届きます。

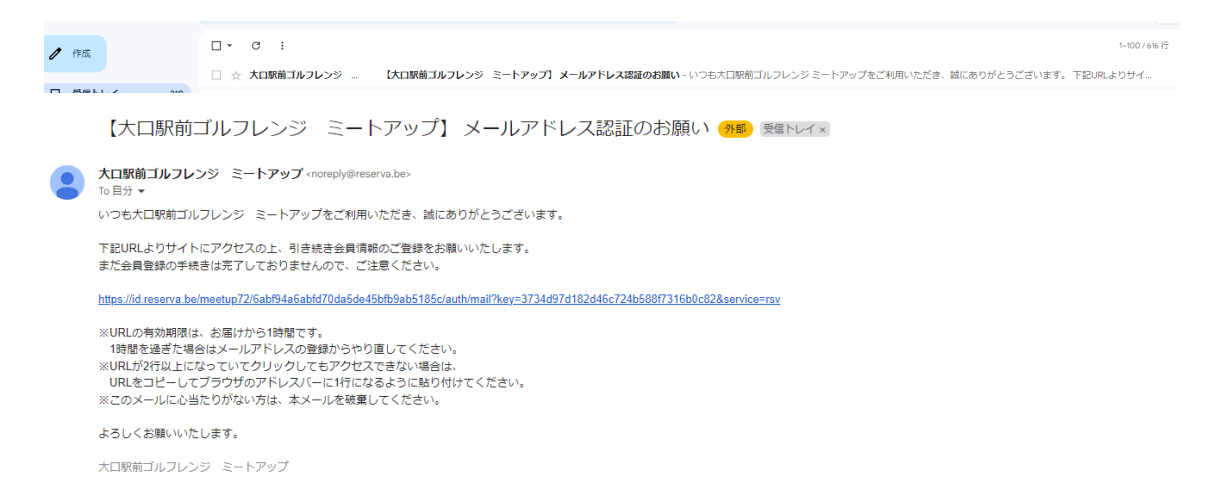

#### 届いたメールアドレスをクリックして頂き会員登録に進んで下さい。

| パスワード     **半角英数字の組合せ(8桁以上20桁以下)       パスワード(確認)     /パスワードを表示する       氏名     姓       氏名(カナ)     セイ | メールアドレス    |             |            |  |
|----------------------------------------------------------------------------------------------------|------------|-------------|------------|--|
| ※半角英数字の組合せ(8桁以上20桁以下)       パスワード(確認)       パスワードを表示する       氏名       姓       氏名(カナ)                | パスワード*     |             |            |  |
| パスワード(確認)     パスワードを表示する       氏名     姓       氏名(カナ)     セイ                                         |            | ※半角英数字の組合せ( | 8桁以上20桁以下) |  |
| パスワードを表示する       氏名       近       氏名 (カナ)       セイ                                                  | パスワード(確認)* |             |            |  |
| 氏名     姓     名       氏名 (カナ)     セイ     メイ                                                          |            | パスワードを表示す   | 3          |  |
| 氏名 (カナ) * セイ メイ                                                                                     | 氏名         | 姓           | 名          |  |
|                                                                                                    | 氏名(カナ)*    | セイ          | ×-         |  |
| 電話番号 <sup>*</sup> 08012345678                                                                       | 電話番号*      | 08012345678 |            |  |

パスワード、氏名、カナ、電話番号を入力し確認するボタンを押して下さい。

| 大口駅前ゴルフレンジ ミ<br>ートアップ | 会員登録    |  |
|-----------------------|---------|--|
|                       | メールアドレス |  |
|                       | パスワード   |  |
|                       | 氏名      |  |
|                       | 電話番号    |  |

登録するボタンを押して下さい。

| Meet UP 🚎             | 久 古川利人さん ▼                                                                                                    |
|-----------------------|----------------------------------------------------------------------------------------------------|
| 大口駅前ゴルフレンジ ミ<br>ートアップ | <ul> <li>会員登録完了</li> <li>この度は、大口駅前ゴルフレンジ ミートアップに会員登録いただき、ありがとうございます。</li> <li>古川 利人様の会員登録が完了いたしました。</li> <li>ご登録内容の確認・変更、または予約確認は「マイページ」からできます。</li> <li>登録完了確認メールを送信いたしましたので、必ずご確認ください。</li> </ul> |
|                       | マイベージへ                                                                                                    |

## 会員登録が完了しました。

マイページより内容を確認して下さい。

| Meet UP                                             |                                 | A   |
|-----------------------------------------------------|---------------------------------|-----|
| <ul><li>☆ ホーム</li><li>う 予約履歴</li></ul>              | 古 さん                            | ene |
| <ul> <li>▶ 月額プラン購入履歴</li> <li>▶ お問い合わせ履歴</li> </ul> |                                 | Ċ   |
| □ 予約サイト                                             | 予約がありません。                       |     |
|                                                     | <b>お支払い予定</b><br>来月のお支払いはありません。 |     |

## 月額プラン購入履歴を押して下さい。

| Meet UP 🦛     |               | ∧ i  |
|---------------|---------------|------|
| <b>☆</b> ホーム  | 月額プラン購入履歴     | 購入する |
| 予約履歴          | 契約中           | 契約終了 |
| ▶ 月額プラン購入履歴   | 該当するものがありません。 | _    |
| ▶ お問い合わせ履歴    |               |      |
| ⑦ 予約サイト     ● |               |      |

購入するをボタンを押して下さい。

<スマートフォンの方>

**予定** 予約がありません。

**お支払い予定** 来月のお支払いはありません。

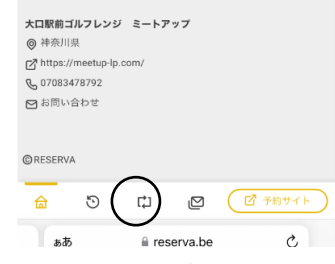

このマークを押して下さい。月額購入プラン履歴が見れます。

| M                                             | eet                                      | UP   |
|-----------------------------------------------|------------------------------------------|------|
| <b>Meet UP</b><br>大口駅前ゴルフレンジ<br>ミートアップ<br>ホーム | <b>全日会員</b><br>○¥16,280/月<br>(▲ 会員期注)    | 申し込む |
| 月鶴ブラン<br>About Us<br>お知らせ一覧<br>お問い合わせ         | <b>平日限定会員</b><br>○ ¥14,080/月<br>(A 会員商定) | 申し込む |
| 特定商取引法に基づく表示                                  | 深夜早朝会員<br>♥ ¥9,680/月<br>▲ 会員期世           | 申し込む |

会員を選択して、申し込むボタンを押して下さい。

| 対象メニュー<br>Meet<br>UP                                                                              | 금슻릊                                     |                               |   |   |
|---------------------------------------------------------------------------------------------------|-----------------------------------------|-------------------------------|---|---|
|                                                                                                   |                                         |                               | 0 | 0 |
| 会員情報を変更したい<br>氏名 <sup>*</sup><br>氏名(カナ) <sup>*</sup><br>メールアドレス <sup>*</sup><br>電話番号 <sup>*</sup> | 方は、プロフィール編集より変更<br>すい ない<br>09024204210 | してください。                       |   |   |
|                                                                                                   | お支払い金額                                  | ¥16,280                       |   |   |
|                                                                                                   | (次<br>※次回以後は、毎月1日にご登録<br>お支払いただきます。     | 回以降 ¥16,280/月)<br>のクレジットカードより |   |   |
|                                                                                                   | 展る                                      | 完了する                          |   |   |

お支払い金額を確認して完了するボタンを押して下さい。

|                     | クレジットカード決済     |
|---------------------|----------------|
| 利用ブランド              |                |
| VISA 🌒 🚦            |                |
|                     |                |
| クレジットカード番号          |                |
| ex) 432198765432123 | 34             |
| 有効期限(month / year)  |                |
| 選択ください              | 選択ください         |
| セキュリティコード           |                |
| 裏面3桁の番号(AMEXは       | 表面4桁)          |
| お支                  | 払い             |
|                     | 決済を中止する        |
| t                   | キュリティコードについて 🛇 |

クレジットカードを登録して下さい。

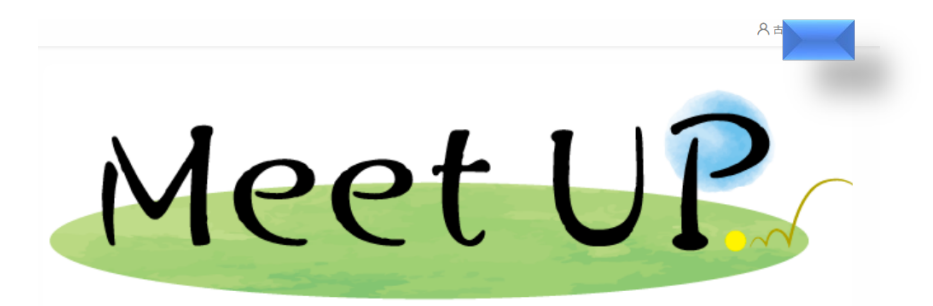

| MeetUP               | お申込手続きが完了しました。                                                 |  |  |  |
|----------------------|----------------------------------------------------------------|--|--|--|
| 大口駅前ゴルフレンジ<br>ミートアップ | お申込みいただき、ありがとうございます。お申込手続きが完了しました。                             |  |  |  |
| 2 1999               | お申込内容について確認メールを送信いたしましたので、必ず内容をご確認ください。                        |  |  |  |
| ホーム                  | 確認メールがお手元に届かない場合、迷惑メールフォルダ及びゴミ箱に自動的に振り分けられている可                 |  |  |  |
| 月額プラン                | 能性がありますので、述惑メールフォルタ及びコミ箱をご確認ください。                              |  |  |  |
| About Us             | それでも確認メールが届かない場合は、ご入力のメールアドレスが間違っている可能性がありますの<br>で、お問い合わせください。 |  |  |  |
| お知らせ一覧               |                                                                |  |  |  |
| お問い合わせ               |                                                                |  |  |  |
| 特定商取引法に基づく表示         |                                                                |  |  |  |

## ホームに戻るボタンを押して下さい。

| Meet UP<br><sup>大ロ駅前ゴルフレンジ</sup><br>ミートアップ | <u>OPEN(2022年11月11日)</u><br>グランドオープン(2022年10月31日)              | もっと見る、           |
|--------------------------------------------|----------------------------------------------------------------|------------------|
| ホーム<br>月額プラン                               | ◎ 月額会員                                                         | (<br>詳細)         |
| About Us<br>お知らせ一覧                         | ○ スポット会員                                                       | 詳細               |
| お問い合わせ                                     |                                                                |                  |
| 特定商取引法に基づく表示                               | Meet<br>UP         ① 全日会員<br>用、1名~           (位 개版ブラン)(内、公用版主) | <del>7約7</del> 乙 |
|                                            | (2) 平日限定会員<br>RA 1名~                                           |                  |
|                                            | (1)月額ブラン (月 会員際主)                                              | 予約する             |
|                                            | ③                                                              |                  |

会員プランを選んで予約するボタンを押して下さい。 \*初月の会費に日割り計算は有りません。途中入会でも1ケ月分の クレジットカードの引落になりますので、ご注意下さい。

| ●時間単位予約 |            |            |            |            |            |            |            |  |
|---------|------------|------------|------------|------------|------------|------------|------------|--|
| •       |            | 2022年11月 📅 |            |            |            |            |            |  |
|         | 11/19<br>± | 11/20<br>日 | 11/21<br>月 | 11/22<br>火 | 11/23<br>水 | 11/24<br>木 | 11/25<br>金 |  |
| 00:00   |            | 0          | 0          | 0          | 0          | 0          | 0          |  |
| 01:00   |            | 0          | 0          | 0          | 0          | 0          | 0          |  |
| 02:00   |            | 0          | 0          | 0          | 0          | 0          | 0          |  |
| 03:00   |            | 0          | 0          | 0          | 0          | 0          | 0          |  |
| 04:00   |            | 0          | 0          | 0          | 0          | 0          | 0          |  |
| 05:00   |            | 0          | 0          | 0          | 0          | 0          | 0          |  |
| 06:00   |            | 0          | 0          | 0          | 0          | 0          | 0          |  |
| 07:00   |            | 0          | 0          | 0          | 0          | 0          | 0          |  |
| 08:00   |            | 0          | 0          | 0          | 0          | 0          | 0          |  |
| 09:00   | ×          | 0          | 0          | 0          | 0          | 0          | 0          |  |
| 10:00   | 0          | 0          | 0          | 0          | 0          | 0          | 0          |  |
| 11:00   | 0          | 0          | 0          | 0          | 0          | 0          | 0          |  |
| 12:00   | 0          | 0          | 0          | 0          | 0          | 0          | 0          |  |
| 13:00   | 0          | 0          | 0          | 0          | 0          | 0          | 0          |  |
| 14:00   | 0          | 0          | 0          | 0          | 0          | 0          | 0          |  |
| 15:00   | 0          | 0          | 0          | 0          | 0          | 0          | 0          |  |
| 16:00   | 0          | 0          | 0          | 0          | 0          | 0          | 0          |  |
|         |            | -          | 1          |            | _          | _          |            |  |

予約日及び時間を選択して下さい。

| )     | 2022年11月 🛗 |            |            |            |            |            | e          |  |
|-------|------------|------------|------------|------------|------------|------------|------------|--|
|       | 11/19<br>± | 11/20<br>日 | 11/21<br>月 | 11/22<br>火 | 11/23<br>水 | 11/24<br>木 | 11/25<br>金 |  |
| 00:00 |            | 0          | 0          | 0          | 0          | 0          | 0          |  |
| 01:00 |            | 0          | 0          | 0          | 0          | 0          | 0          |  |
| 02:00 |            | 0          | 0          | 0          | 0          | 0          | 0          |  |
| 03:00 |            | 0          | 0          | 0          | 0          | 0          | 0          |  |
| 04:00 |            | 0          | 0          | 0          | 0          | 0          | 0          |  |
| 05:00 |            | 0          | 0          | 0          | 0          | 0          | 0          |  |
| 06:00 |            | 0          | 0          | 0          | 0          | 0          | 0          |  |
| 07:00 |            | 0          | 0          | 0          | 0          | 0          | 0          |  |
| 08:00 |            | 0          | 0          | 0          | 0          | 0          | 0          |  |
| 09:00 | ×          | 0          | 0          | 0          | 0          | 0          | 0          |  |
| 10:00 | 0          | 0          | 0          | 0          | 0          | 0          | 0          |  |
| 2022年 | 11月23日(水)  | 11 •       | 00 • ~     | 12 ~]: 00  | -<br>      |            | ×          |  |
| 1時間   |            |            |            |            |            |            | 0          |  |

決定ボタンを押して下さい。

|                              | * 2, E 7 6  |
|------------------------------|-------------|
| オプション                        |             |
| ]伴料金                         | ¥1,100 0人 V |
| 飲食持ち込み料                      | ¥1,100 0人 🗸 |
| すべて税込金額です。                   |             |
|                              |             |
| 〕<br>① 全日会員                  |             |
| 前 2022年11月23日(水) 11:00~12:00 |             |

同伴の方いる場合には人数を選択して下さい。 お酒等を持ち込まれる場合には、持ち込まれる方の人数を選択して下さい。 予約を進めるボタンを押して下さい。

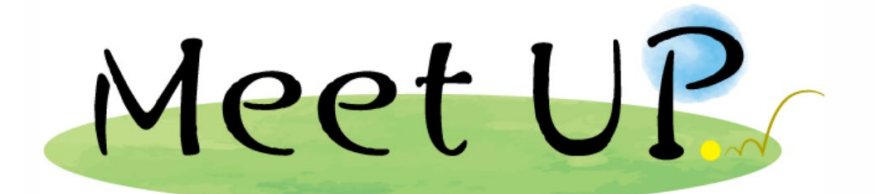

| MeetUP               | 会員情報を変更したい方は、プロフィール編集より変更してください。 |
|----------------------|----------------------------------|
| 大口駅前ゴルフレンジ<br>ミートアップ | Кâ'                              |
| ホーム<br>月額プラン         | 氏名 (力ナ)<br>メールアドレス               |
| About Us<br>お知らせ一覧   |                                  |
| お問い合わせ               | <b>庄和争</b> 项                     |
| 特定商取引法に基づく表示         |                                  |
|                      | 展る 権認する                          |

確認するボタンを押して下さい。

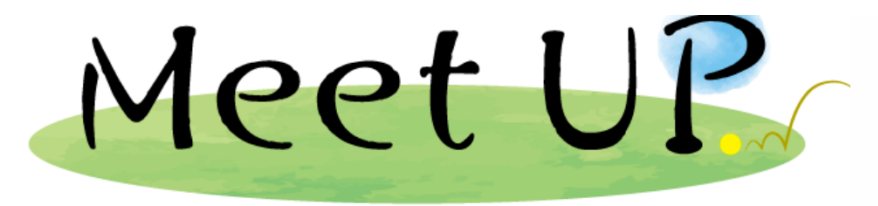

| Meet UP<br>大ロ駅前ゴルフレンジ<br>ミートアップ              | 月額会員 ① 全日会員<br>日時 2022年 11月 23日 (水) 11:00~12:00      |
|----------------------------------------------|------------------------------------------------------|
| ホーム<br>月顔ブラン<br>About Us<br>お知らせ一覧<br>お問い合わせ | 氏名       氏名 (力ナ)       メールアドレス       電話番号       連絡事項 |
| 特定商取引法に基づく表示                                 | 月額ブラン 全日会員 <b>変更する</b><br>戻る 完了する                    |

完了するボタンを押して下さい。

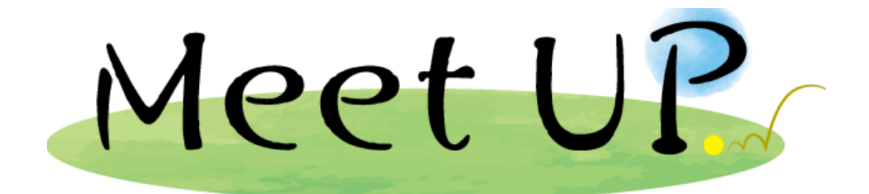

| Meet UP<br><sup>大口駅前ゴルフレンジ</sup><br>ミートアップ | <b>予約完了</b><br>ご予約いただき、<br>ご予約が完了いた<br>予約完了の確認メ・ | 城にありがとうございます。<br>しました。<br>ールを送信いたしましたの <sup>-</sup> | 。<br>で、必ず予約内容をご確認ください。           |
|--------------------------------------------|--------------------------------------------------|-----------------------------------------------------|----------------------------------|
| (ホーム)<br>月観プラン                             | 予約情報                                             |                                                     | 🗢 <b>LNEC៥3</b> 🖨 អាងថ្ងៃទ       |
| About Us                                   | 予約日時                                             | 2022年11月23日(2                                       | 火) 11:00 ~ 12:00                 |
| お知らせ一覧                                     | 予約番号                                             | WziwlWl9I                                           |                                  |
| お問い合わせ                                     | 入室方法                                             | 入室用哨証番号<br>**** ③                                   | このボタンを押して下さい。<br>- 嫌の入家釆号が表示されます |
| 特定簡取引法に基づく表示                               |                                                  | , <b>1</b> 0 , <b>1</b> 0 , 0R⊐                     | 9487 後<br>                       |

予約が完了しました。 さらに1時間追加する場合にはホームを選択し、再度同じやり方で予約をして下さい。